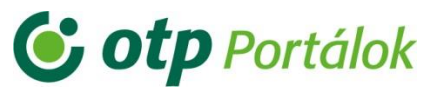

OTP Egészségpénztár OTP Nyugdíjpénztár OTP SZÉP Kártya OTP Cafeteria Nyilatkoztató

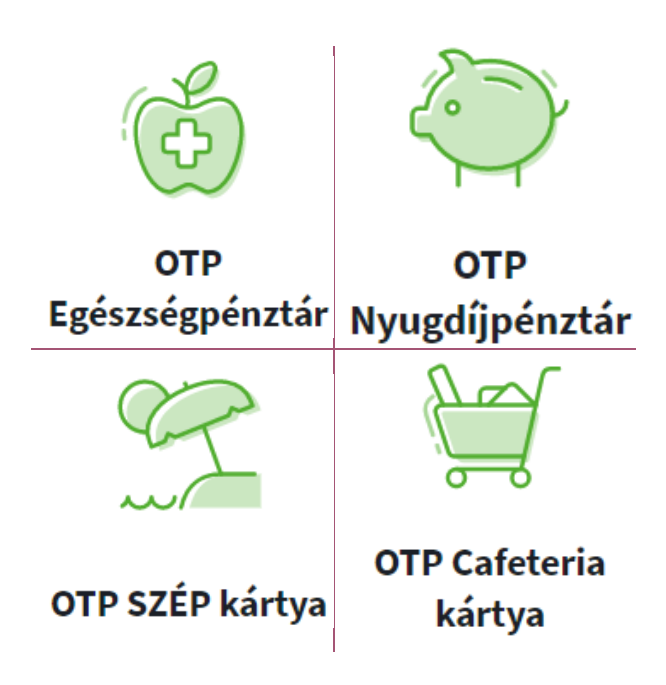

# **OTP** Portálok

Felhasználói útmutató magánszemélyek részére

2021. április

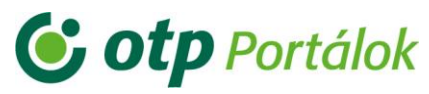

### Tartalomjegyzék

| 1. | Néhány szó az OTP Portálokról                                      | 3  |
|----|--------------------------------------------------------------------|----|
|    | 1.1. Az OTP Portálok (Ügyfélportál) célja                          | 3  |
| 2. | Regisztráció az OTP Portálok (Ügyfélportál) magánszemélyi oldalára | 4  |
|    | 2.1. Regisztráció bővítése                                         | 11 |
|    | 2.2. Regisztrációk egyesítése                                      | 13 |
|    | 2.2.1. Regisztrációs adatok módosítása                             | 14 |
| 3. | Belépés az OTP Portálok (Ügyfélportál) magánszemélyi oldalra       | 17 |
|    | 3.1. A bejelentkezéshez szükséges adatok                           | 17 |
|    | 3.2. Elfelejtett adatok                                            | 22 |
|    | 3.2.1. Elfelejtett jelszó kérése                                   | 23 |
|    | 3.2.2. Elfelejtett e-mail                                          | 28 |
| 4. | Elérhetőségek                                                      | 32 |

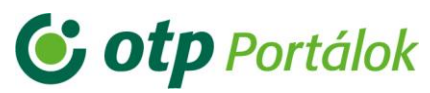

### 1. Néhány szó az OTP Portálokról

Az OTP Portálok honlapon az OTP Pénztárszolgáltató Zrt., az OTP Nyugdíjpénztár, és az OTP Egészségpénztár béren kívüli juttatási termékeivel kapcsolatban hatékonyan intézheti ügyeit.

Az OTP Portálok egységes felületén egyszerűen elérheti az alábbi Termékek online funkcióit:

- OTP Egészségpénztár (EP)
- OTP Nyugdíjpénztár (ÖNYP)
- OTP SZÉP Kártya (SZÉP)
- OTP Cafeteria kártya (CAF)
- OTP Cafeteria Nyilatkoztató (CAF)

Magánszemélyek részére a belépést követően az alábbi online szolgáltatások érhetőek el:

- egyenleg és számla-, kártyaforgalom lekérdezés (EP, ÖNYP, SZÉP)
- személyes levelezés bonyolítása (EP, ÖNYP)
- az igénybe vehető adókedvezmények kihasználtságának ellenőrzése az OTP Pénztáraknál (EP, ÖNYP)
- bankkártyás fizetés (ÖNYP)
- OTP SZÉP kártyához társkártya, továbbá kártya elvesztése esetén pótkártya, cserekártya igénylés
- előlegfizetés az OTP SZÉP kártyával
- az elfogadóhely-kereső segítségével kiválasztható a szálláshely, vendéglátó (SZÉP) vagy egészségügyi szolgáltató (EP)

### 1.1. Az OTP Portálok (Ügyfélportál) célja

Egy regisztrációval léphet be az OTP Portálok oldalon az összes termék felületére, így egy e-mail címet és egy jelszót kell megjegyeznie a jövőben ahhoz, hogy pénztártagságaival, SZÉP kártyájával kapcsolatos ügyeit elintézze, ráadásul a cafeteria nyilatkozás is elvégezhető, amennyiben munkáltatója erre szerződést kötött.

# **Otp** Portálok

OTP Egészségpénztár OTP Nyugdíjpénztár OTP SZÉP Kártya OTP Cafeteria kártya OTP Cafeteria Nyilatkoztató

### 2. Regisztráció az OTP Portálok (Ügyfélportál) magánszemélyi oldalára

A regisztrációt azoknál a termékeknél tudja elvégezni, melyekben tagsággal rendelkezik.

A regisztrációt a magánszemélyi portál főoldalán (<u>https://magan.otpportalok.hu/fooldal</u>) a jobb felső sarokban megtalálható "**Regisztráció**" gomb segítségével tudja megkezdeni.

|                                                                                    | OTF Egeszsegpenztar                                                                              | OTP Nyugdíjpénztár                                                                            | OTP Cafeteria kártya                                                                        | OTP Cafeteria Nyilatkoztató                      |
|------------------------------------------------------------------------------------|--------------------------------------------------------------------------------------------------|-----------------------------------------------------------------------------------------------|---------------------------------------------------------------------------------------------|--------------------------------------------------|
|                                                                                    | Tisztelt Pén:                                                                                    | ztártag. Kártvabirto                                                                          | kos. Munkavállaló!                                                                          |                                                  |
| A Portál használatához kérülk                                                      | ielentkezzen hei a johh felső sarokhan találl                                                    | ható [Beielentkezés] ikonra történő kattin                                                    | itással, vagy amennyihen még nem regisztr                                                   | ált felhasználónk regisztrálion a bal oldalo     |
| az ügyintézés menüpont alatt e                                                     | elérhető Regisztráció funkcióval.                                                                | ing [peletenting end ] include to terror indenti                                              | nassa, vagy antennyis en neg nem regisza                                                    | are removed and the register again a bar of and  |
| Bejelentkezést követően az alá                                                     | bbi funkciókat érheti el:                                                                        |                                                                                               |                                                                                             |                                                  |
| <ul> <li>az OTP Egészségpénztár tag<br/>az OTP Nyugdíjpénztár tagia</li> </ul>     | zjaként megtekintheti egyéni számlájának fo<br>aként megtekintheti egyéni számlája egyenle       | rgalmát, egyenlegét, személyes adatait, kih<br>egét és forgalmát, elektronikus leveleit, nvil | asznált adó-visszatérítésre jogosító keretét<br>vántartott személves adatait, és módosíthai | és elektronikus leveleit,<br>tia elérhetőségeit. |
| <ul> <li>az OTP SZÉP kártyáján elért</li> </ul>                                    | nető egyenlegét, személyes adatait, valamint                                                     | SZÉP kártyája elvesztése esetén pótkártyá                                                     | t igényelhet, továbbá lehetősége van az OTF                                                 | SZÉP kártyával történő előleg fizetésére is.     |
| <ul> <li>az OTP Cafeteria Nyilatkozt<br/>Kérjük, válasszon a legfelső n</li> </ul> | <b>ato</b> rendszerben valasztnat a munkaltatoja a<br>nenüsorból, hogy a fenti négy funkció közi | altal nyujtott cafeteria elemek kozul.<br>ül melyiket kívánja megtekinteni. Bejelent          | kezést követően akár az összes funkciót e                                                   | elérheti, amennyiben Ön egyszerre tagja OT       |
| Egészségnénztárnak és OTP Ny                                                       | rugdíjpénztárnak, rendelkezik OTP SZÉP kárt                                                      | tyával és a munkáltatója az OTP Cafeteria N                                                   | yilatkoztató rendszert használja.                                                           |                                                  |
| Egeszsegpenziamak es orring                                                        |                                                                                                  |                                                                                               |                                                                                             |                                                  |
| Ahhoz, hogy a különböző funl<br>Tudnivalók menü Gyakori kére                       | kciókat egy bejelentkezéssel érje el, azonos<br>dések pontiában talál segítséget.                | s email címhez kell regisztrálnia azokat. Eg                                                  | gy számlát csak egy regisztrációhoz kapcso                                                  | olhat. A regisztrációk kezeléséhez a bal olda    |

A regisztrációhoz első lépésben adja meg, hogy mely terméket kívánja regisztrálni:

- OTP Nyugdíjpénztár
- OTP Egészségpénztár
- OTP SZÉP kártya
- OTP Cafeteria kártya
- OTP Cafeteria Nyilatkoztató

# **Otp** Portálok

OTP Egészségpénztár OTP Nyugdíjpénztár OTP SZÉP Kártya OTP Cafeteria kártya OTP Cafeteria Nyilatkoztató

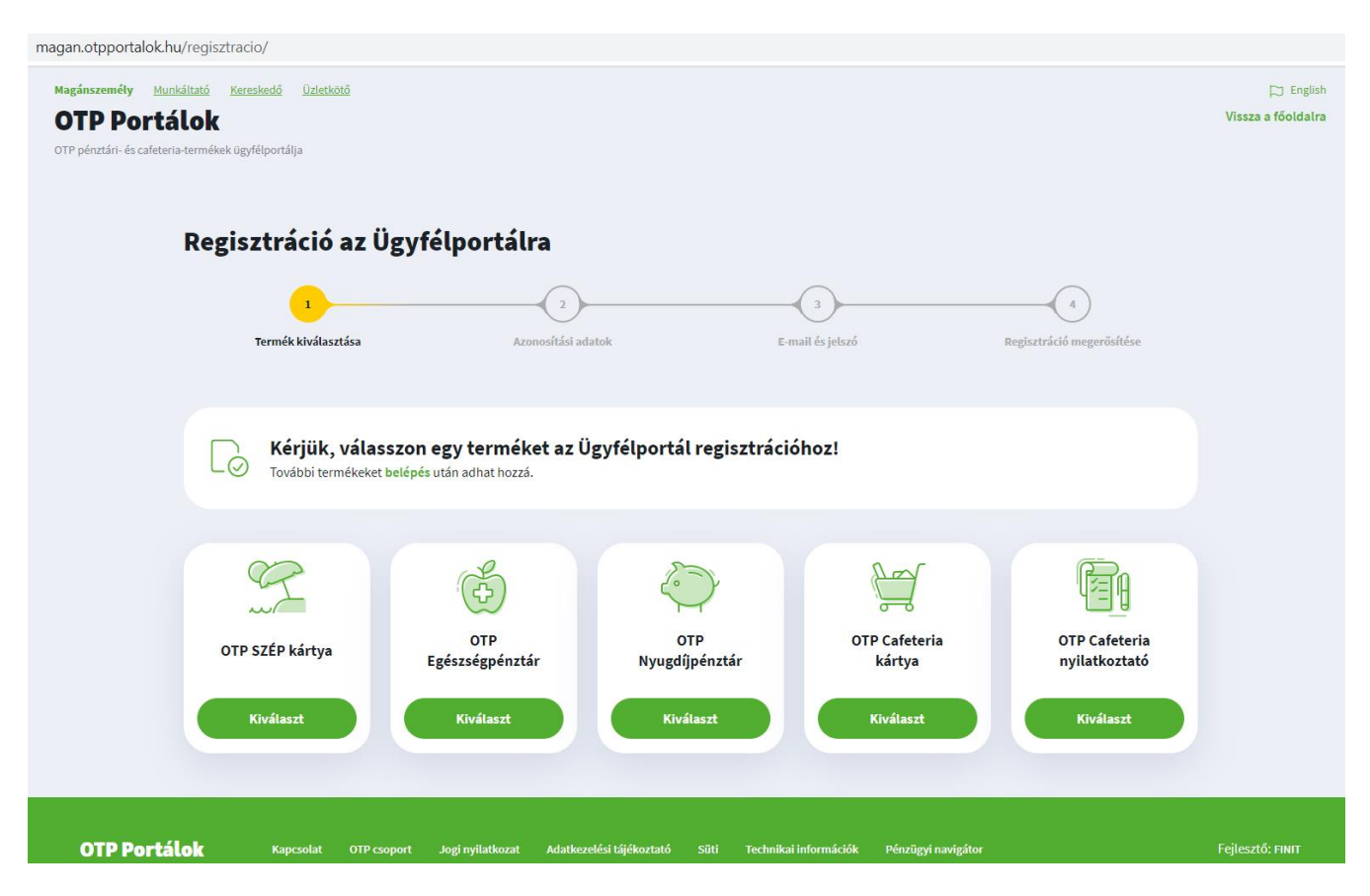

A regisztráció második lépésében termékenként más-más azonosítási adatok megadása kötelező:

- OTP Nyugdíjpénztár
  - születési dátum (ÉÉÉÉ.HH.NN formátumban írja be, vagy válassza ki a kalendáriumból)
  - további három azonosítási adatból kettő megadása kötelező:
    - NYP-okiratszám (megtalálható a tagsági okiraton és a nyilvántartásbeli értesítőn, valamint adóigazoláson és egyenlegértesítőn is a 11 számjegyből álló okiratszám)
    - NYP-kártyaszám/virtuális kártyaszám (megtalálható a tagsági okiraton és a nyilvántartásbeli értesítőn is a 9 számjegyből álló kártyaszám)
    - adóazonosító jel

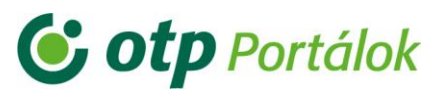

| magan.otpportalok.hu/regisztracio/                                                                                                    |                    |
|----------------------------------------------------------------------------------------------------|--------------------|
| <b>OTP Portálok</b><br>OTP pénztári- és cafeteria-termékek ügyfélportálja                                                                                                    | Vissza a főoldalra |
| Regisztráció az Ügyfélportálra                                                                                                    |                    |
| 1     2     3     4       Termék klválasztása     Azonosítási adatok     E-mailt és jelszó     Regisztráció megerősítése       Szerkesztem                                                                                                    |                    |
| 🤤 Kérjük, adja meg az OTP Nyugdíjpénztárhoz tartozó adatait!                                                                                                    |                    |
| Születési dátum                                                                                                    |                    |
| Adjon meg 2 adatot az alábbi 3 közül!                                                                                                    |                    |
| NYP-okiratszám       Image: NYP-kártyaszám       Image: NYP-kártyaszám <th></th> |                    |
| Tovább                                                                                                    |                    |

- OTP Egészségpénztár
  - születési dátum (ÉÉÉÉ.HH.NN formátumban írja be, vagy válassza ki a kalendáriumból)
  - további három azonosítási adatból kettő megadása kötelező:
    - EP-okiratszám (megtalálható az OTP Egészségpénztári kártyán, a tagsági okiraton, az adóigazoláson és az egyenlegértesítőn is a 16 számjegyből álló okiratszám)
    - EP-kártyaszám (megtalálható az OTP Egészségpénztári kártyán és a kártyával együtt kiküldött levélben is a 9 számjegyből álló kártyaszám)
    - adóazonosító jel
- OTP SZÉP kártya
  - születési dátum (ÉÉÉÉ.HH.NN formátumban írja be, vagy válassza ki a kalendáriumból)
  - SZÉP-kártyaszám (a SZÉP Kártyán szereplő 16 számjegyből álló kártyaszám)
- OTP Cafeteria kártya
  - születési dátum (ÉÉÉÉ.HH.NN formátumban írja be, vagy válassza ki a kalendáriumból)
  - Cafeteria-kártyaszám (a Cafeteria kártya elején szereplő 16 szémjegyből álló kártyaszám)

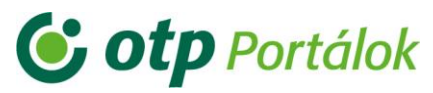

- OTP Cafeteria Nyilatkoztató
  - születési dátum (ÉÉÉÉ.HH.NN formátumban írja be, vagy válassza ki a kalendáriumból)
  - adóazonosító jel

### A regisztráció harmadik lépésében az alábbi adatok megadása kötelező:

- e-mail cím
- **jelszó**: minimum 8 karakter, amelynek tartalmazni kell legalább 1 db nagy és 1 db kis betűt, továbbá 2 db számot
- jelszó megerősítése: jelszó megadása mégegyszer

| Regisztráció az Ügyf                    | élportálra                                                                                                    |                                    |                           |
|-----------------------------------------|----------------------------------------------------------------------------------------------------|------------------------------------|---------------------------|
| 1<br>Termék kiválasztása<br>Szerkesztem | 2<br>Azonositási adatok<br>Szerkesztem                                                                                         | 3<br>E-mail és jelszó              | Regisztráció megerősítése |
| S Kérjük, adja meg                      | a belépéshez szükséges e-mail                                                                                                  | -címet és jelszót!                 |                           |
|                                         | E-mail                                                                                                    | 6                                  |                           |
|                                         | Jelszó                                                                                                    | ٢                                  |                           |
|                                         | Minimum 8 karakter hosszú legyen<br>Legyen bennen kis- és nagybetű is<br>Legalább két szám legyen benne<br>Jelszó megerősítése | ٢                                  |                           |
|                                         | Az adatkezelési tájékoztatót n<br>elfogadom (a portál használata                                                               | negértettem és<br>ihoz szükséges). |                           |
|                                         | Tovább                                                                                                    |                                    |                           |

A felület alján található adatkezelési tájékoztató megértése és elfogadása a Portál használatához szükséges! A négyzet bepipálásával tudja elfogadni, majd folytatni a regisztrációt.

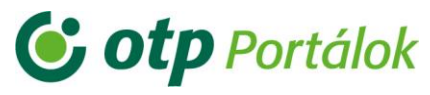

A regisztráció negyedik, egyben utolsó lépésében a regisztrációt megerősítő e-mail kerül kiküldésre:

| <u>Részletek</u>      |                                                                |                                                    |                                  |
|-----------------------|----------------------------------------------------------------|----------------------------------------------------|----------------------------------|
| Regisztráció az Ügyfe | élportálra                                                     | 3                                                  |                                  |
| Termék kiválasztása   | Azonosítási adatok                                             | E-mail és jelszó                                   | <b>Regisztráció megerősítése</b> |
| kiküldött levélben    | A regisztrációja meg<br>található gombra.                      | zerősítéséhez kérjük, kattir                       | ntson az e-mail-címére           |
|                       | TXT_AKTIVALAS_INFO: Nyissa meg a(z)<br>címre küldött levelet é | s nyomjon a gombra.                                |                                  |
| TXT                   | _AKTIVALAS_UJRAKULDES: Ha nem kapta meg                        | az e-mailt, akkor kérheti az <b>e-mail újrakül</b> | dését.                           |

A Portál az Ön által megadott e-mail címre egy levelet küld, amely az e-mail cím és a felhasználó igazolására szolgál.

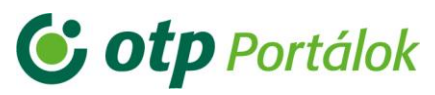

Nyissa meg e-mail levelezőjét böngészőjében új fülön és lépjen be. A megküldött e-mailben található "**Belépek az ügyfélportálra**" nyomógombra vagy a levél alján található linkre kattintva tudja megerősíteni regisztrációját:

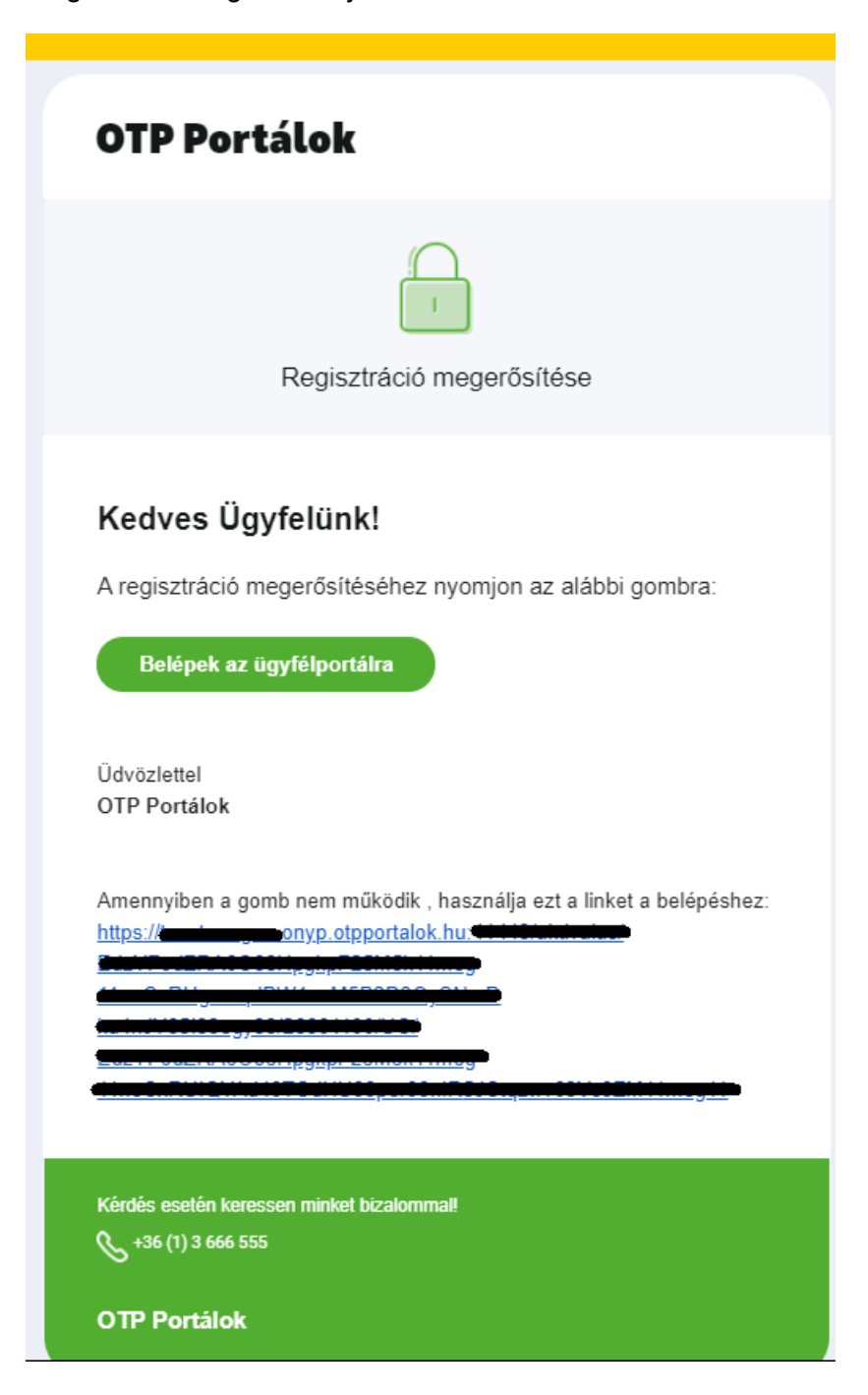

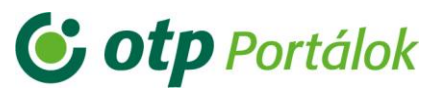

Ezt követően a Portál felületére kerül, ahol a regisztráció sikeres megtörténte esetén megkapja a "Sikeres regisztráció" tájékoztató üzenetet.

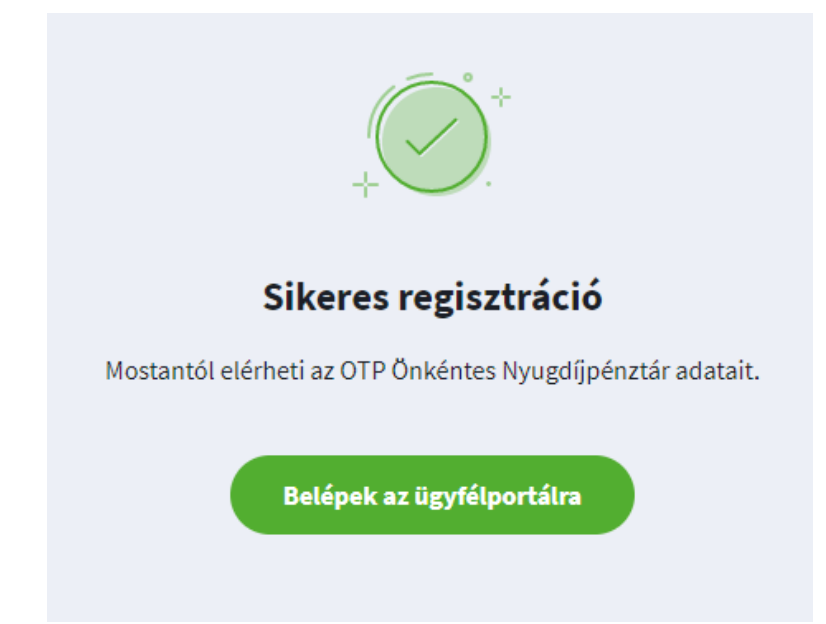

A "**Belépek az ügyfélportálra**" gombra kattintva a bejelentkezés azonnal megtörténik a Portálon. Sikeresen visszaigazolt regisztrációt követően bármikor be tud jelentkezni e-mail címének és jelszavának megadásával, illetve az ezt követően e-mailben érkező bejelentkezést megerősítő nyomógombra kattintással. Ha a gomb valamilyen oknál fogva nem működik, akkor az alatta található linkre kattintva vagy azt kimásolva (ctrl+c billentyűk segítségével), majd beillesztve a böngésző címsorába tud bejelentkezni.

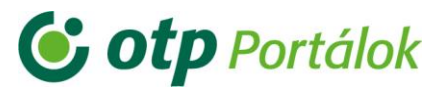

### 2.1. Regisztráció bővítése

Abban az esetben, ha már van érvényes regisztrációja valamelyik terméknél, akkor azt további regisztrációkkal bővítheti új termék (PI.: OTP NYP, OTP EP, OTP SZÉP vagy OTP Cafeteria) hozzáadásával.

A bővítést a portálra történő bejelentkezést követően két módon teheti meg:

• a fogadó képernyőn, az egyenlegeket mutató oldal alján látható, még nem regisztrált termék esetén a "**Termék hozzáadása**" gomb segítségével

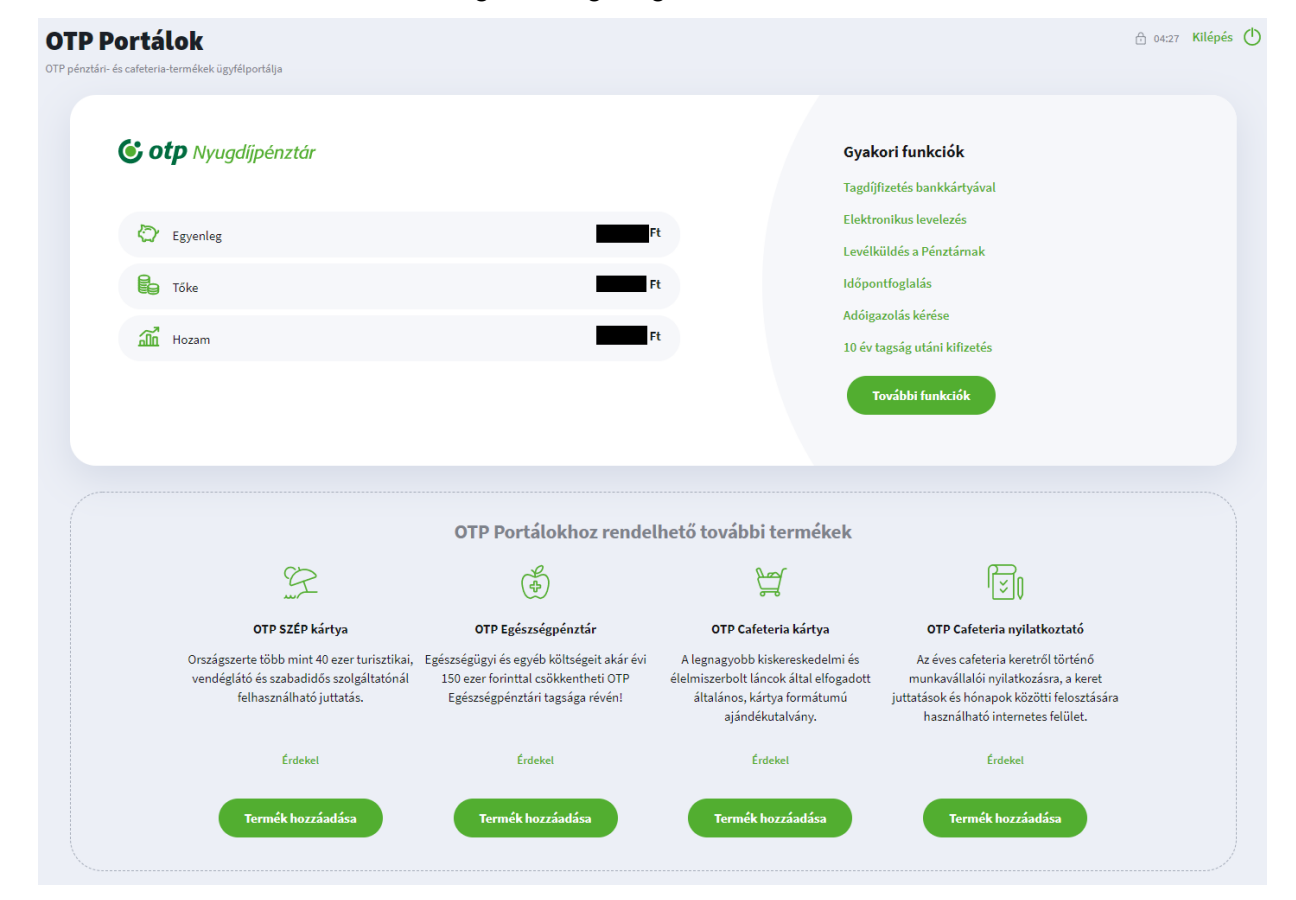

# **Otp** Portálok

OTP Egészségpénztár OTP Nyugdíjpénztár OTP SZÉP Kártya OTP Cafeteria kártya OTP Cafeteria Nyilatkoztató

 a fogadó képernyőn az egyik regisztrált terméknél a "További funkciók" nyomógombra kattintva átjuthat az adott termék (jelen esetben az OTP Nyugdíjpénztár) oldalára, ahol az "Ügyintézés / Regisztráció bővítése" menüpont kiválasztása után a lap alján található "Termék hozzáadása" gomb segítségével

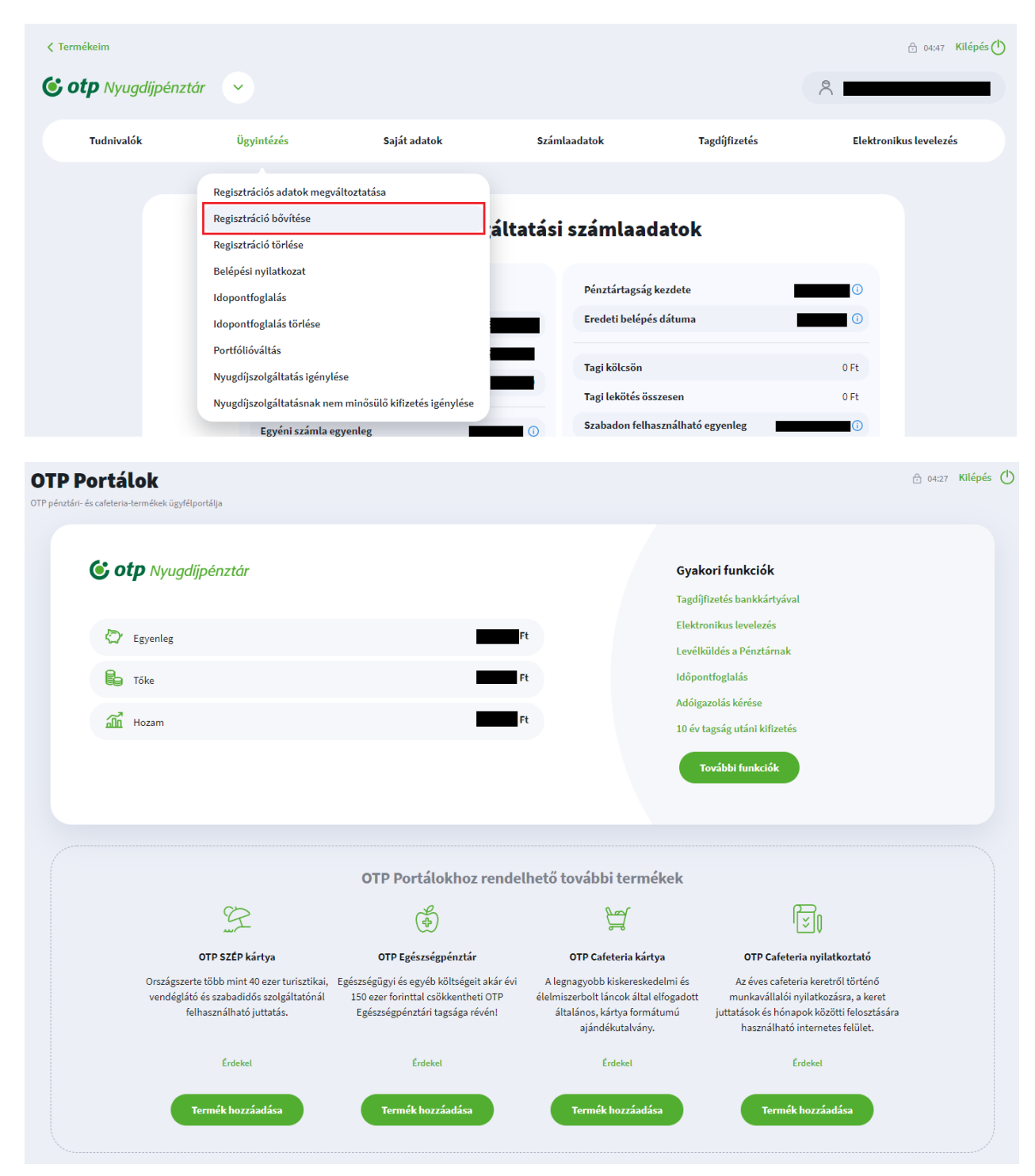

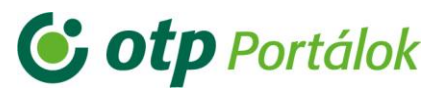

### 2.2. Regisztrációk egyesítése

Előfordulhat, hogy egy személy eltérő e-mail címekkel regisztrált a különböző termékeknél, ezért nem tudja kihasználni az OTP Portálok előnyét, mivel különböző e-mail címekre kapja meg a bejelentkezést megerősítő e-maileket. Amennyiben egy e-mail címet szeretne használni termékeihez, úgy ezt az alábbiak szerint teheti meg:

- 1) válassza ki azt az e-mail címet, amelyiket a jövőben használni kíván az OTP Portálok oldalon,
- 2) lépjen be azzal az e-mail címével, amit a jövőben nem kíván bejelentkezésre használni az oldalon,
- válassza ki a menüben az "Ügyintézés / Regisztráció törlése" menüpontot, majd törölje a termékeket
- 4) lépjen be az 1) pontban kiválasztott e-mail címével, majd a menüben válassza az "Ügyintézés / Regisztráció bővítése" menüpontot, és bővítse a regisztrációját a 3) pontban törölt termékekkel

Abban az esetben, ha a törölni kívánt e-mail címe már inaktív vagy nem használja és emiatt nem tud bejelentkezni a Portálra, úgy az alábbi lehetőségek közül választhat:

- Kérje regisztrációjának törlését az alábbi elérhetőségek valamelyikén, attól függően, hogy hol van Önnek regisztrációja:
  - OTP Nyugdíjpénztár:
    - Telefonszám: +36 1 3666 555 / 3
    - E-mal cím: info@otpnyugdij.hu
  - OTP Egészségpénztár:
    - Telefonszám: +36 1 3666 555 / 3
    - E-mail cím: info@otpep.hu
  - OTP SZÉP Kártya:
    - Telefonszám: +36 1 3666 222
    - E-mail cím: info@szepkartya.hu
- Az elfelejtett e-mail funkciót használva, amelynek a végén a "Másik e-mail címet adok meg" szövegre kattintva tud új e-mail címet megadni (Bővebben: 3.2.2. Elfelejtett e-mail)

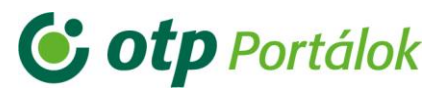

2.2.1. Regisztrációs adatok módosítása

| < Termékeim | ztár 🗸                                                                                  |                     |                                                        |                          | 2                             | 🕂 04:45 Kilépés ტ |
|-------------|-----------------------------------------------------------------------------------------|---------------------|--------------------------------------------------------|--------------------------|-------------------------------|-------------------|
| Tudnivalók  | Ügyintézés S                                                                            | aját adatok         | Számlaadatok                                           | Tagdíjfizetés            | Elektroniku                   | s levelezés       |
|             | Regisztrációs adatok megváltoztatása<br>Regisztráció bővítése<br>Regisztráció törlése   | álta                | tási számlaada                                         | atok                     |                               |                   |
|             | Belépési nyilatkozat<br>Idopontfoglalás<br>Idopontfoglalás törlése                      | _                   | Pénztártagság ke<br>Eredeti belépés d                  | izdete                   | <ul><li>①</li><li>①</li></ul> |                   |
|             | Portfólióváltás<br>Nyugdíjszolgáltatás igénylése<br>Nyugdíjszolgáltatásnak nem minősülő | kifizetés igénylése | Tagi kölcsön<br>Tagi lekötés össze<br>Szabadon felhasz | esen<br>málható egyenleg | 0 Ft<br>0 Ft                  |                   |

A felhasználói adatokat a bejelentkezés után (mind a főoldalon, mind az adott üzletág, jelen esetben az OTP Nyugdíjpénztár oldalán egyaránt) az "Ügyintézés / Regisztrációs adatok megváltoztatása" menüpontban lehet módosítani.

A módosítható adatok:

• e-mail cím

| C Termékeim                                      |                                             |                                              |                                       |                                     |             | 🔂 04:18 Kilépés 🕚                                                                                      |
|--------------------------------------------------|---------------------------------------------|----------------------------------------------|---------------------------------------|-------------------------------------|-------------|----------------------------------------------------------------------------------------------------|
| <b>&amp; otp</b> Nyugdíjpénzte                   | ár 🗸                                        |                                              |                                       |                                     | 8           |                                                                                                    |
| Tudnivalók                                       | Ügyintézés                                  | Saját adatok                                 | Számlaadatok                          | Tagdíjfizetés                       | Elektro     | onikus levelezés                                                                                       |
|                                                  |                                             |                                              |                                       |                                     |             |                                                                                                    |
| Regisztráció adatok m                            | <b>Regis</b><br>egváltoztatása              | ztrációs adatok                              | megváltoztatása                       |                                     |             | B otp mentenne<br>Legyen az<br>pénzár tagjat<br>Most 12.000 Fr-or jóvárunk<br>egyen inyugdijszámlájáni |
| E-mail                                           | az itt megadott e-mail címem áf             | tadásra kerüljön az OTP Egészségpi           | énztárnak, hogy a Pénztár a nyilatkoz | zataimnak megfelelő elektronikus lo | eveleket is | Gotp mensees<br>Már most<br>gondoskodjon<br>nyugdijas éveirót                                          |
| erre az e-mail címre ki                          | üldje.                                      |                                              |                                       |                                     |             | C otp Nyugdlipénztár<br>25 éves                                                                        |
| Igen, szeretném, hogy<br>erre az e-mail címre ki | r az itt megadott e-mail címem ál<br>üldje. | tadásra kerüljön az OTP Nyugdíjpér<br>Mentés | nztárnak, hogy a Pénztár a nyilatkoza | ıtaimnak megfelelő elektronikus lev | veleket is  | Fizesse tagdíját<br>bankkártyával!                                                                     |

Az e-mail cím alatt található jelölő négyzet bejelölésével megadhatja, hogy az OTP Egészségpénztár és/vagy az OTP Nyugdíjpénztár nyilvántartásába is átkerüljön az e-mail címe.

A zökkenőmentes ügyintézés érdekében javasoljuk ennek megjelölését.

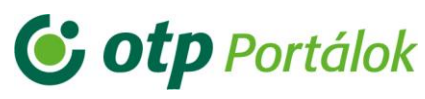

E-mail címének módosítása után kattintson a "Mentés" gombra. Ezután a Portál értesíti Önt, hogy a regisztrációs e-mail cím megerősítéséhez szükséges e-mailt kiküldtük:

| Üzenet                         |         |  |
|--------------------------------|---------|--|
| A megerősítő e-mailt elküldtük |         |  |
|                                | Rendben |  |

Ezt az e-mailt megkapja a korábban használt, illetve az új e-mail címre egyaránt.

Nyissa meg új fülön levelezőjét és kattintson az e-mailben található linkre, mellyel megerősítheti, hogy Ön kérte e-mail címének módosítását.

Ezután ha használni szeretné a Portált, kattintson a "Belépek az ügyfélportálra" nyomógombra és azonnal belépteti Önt a Portál.

# Tisztelt Felhasználól Az OTP Portálok regisztrációs szolgáltatása ezűton értesíti Önt, hogy sikeresen megváltoztatta e-mail címét. A módosítás azonban csak megerosítés után lép érvényre. Az e-mail cím módosításának érvényre juttatásához kérjük kattintson az alábbi linkre. https://magan.onyp.otpportalok.hu/aktivalase.ev/files/files/fil

E-mail elküldve: 2021.01.29 14:10:27

Ezt követően a Portálra irányítjuk Önt, ahol sikeres aktiválás esetén megkapja azt az üzenetet, hogy "Sikeres e-mail módosítás".

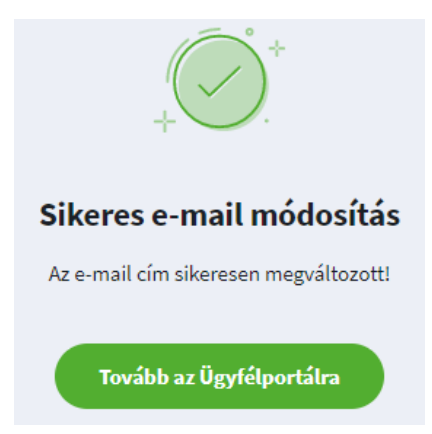

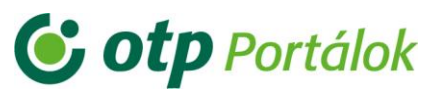

Ezután ha használni szeretné a Portált, kattintson a "Belépek az ügyfélportálra" nyomógombra és azonnal belépteti Önt a Portál.

jelszó

| Jelenlegi jelszó                                                                                       |
|----------------------------------------------------------------------------------------------------|
| Jelszó                                                                                                 |
| •                                                                                                    |
| Minimum 8 karakter hosszú legyen<br>Legyen benne kis- és nagybetű is<br>Legalább két szám legyen benne |
| Jelszó megerősítése                                                                                    |

Itt először adja meg a jelenleg használt jelszót, majd kétszer az újat.

Fontos! Az egyes termékeknél nyilvántartott adatait – a korábbiaknak megfelelően – továbbra is a belépést követően a termék felületén tudja módosítani.

# **Otp** Portálok

OTP Egészségpénztár OTP Nyugdíjpénztár OTP SZÉP Kártya OTP Cafeteria kártya OTP Cafeteria Nyilatkoztató

3. Belépés az OTP Portálok (Ügyfélportál) magánszemélyi oldalra

Az OTP Portálok magánszemélyi oldal elérhetősége: https://magan.otpportalok.hu/

Az oldalon kattintson a jobb sarokban található zöld "Belépés" gombra:

| Magánszemély Munkáltató Kereskedő<br>OTP Portálok<br>OTP pénztár és cafeteria-termékek ügyfélport | Üzletkötő<br>álja                                                                 |                                               | Rat                                   | English<br>Regisztráció<br>Belépés                                   |
|---------------------------------------------------------------------------------------------------|-----------------------------------------------------------------------------------|-----------------------------------------------|---------------------------------------|----------------------------------------------------------------------|
| OTP SZÉP kártya                                                                                   | OTP Egészségpénztár                                                               | OTP Nyugdíjpénztár                            | OTP Cafeteria kárty                   | va OTP Cafeteria Nyilatkoztató                                       |
|                                                                                                   |                                                                                   |                                               |                                       |                                                                      |
| OTP pénzta         Egy helyen kezelheti         Belépés                                           | ári - és cafeteria-teri<br>az összes OTP pénztári és cafeteria-te<br>Regisztráció | <b>nékek ügyfélportá</b><br><sup>rmékét</sup> | álja                                  |                                                                      |
| OTP SZÉP kártya<br>SZÉP - Elfogadóhely kereső<br>Megnyitás                                        | OTP Egészségpénztár<br>EP - Szolgáltató ke<br>Megnyitás                           | reső (C) EP - Ter<br>Me                       | zségpénztár<br>rrmékkereső<br>gnyitás | OTP Cafeteria kártya<br>Cafeteria - Elfogadóhely kereső<br>Megnyitás |

### 3.1. A bejelentkezéshez szükséges adatok

A zöld "Belépés" gombra kattintva az alábbi képernyőt kapja:

| Magánszemély         Munkállató         Kereskedő         Ozletkötő           OTP Portálok         OTP pénztári- és caleteria-termékek ügyfélportálja | ⊠ English<br>Vissza a föoldalra                                                                                                    |
|----------------------------------------------------------------------------------------------------|----------------------------------------------------------------------------------------------------|
| Belépés<br>E-mail ()<br>Jelszó ()<br>Belépés                                                                                                    | Egy helyen kezelheti az összes OTP         pénztári és cafeteria-termékét:         Image: OTP SzÉP kártya         Image: OTP SzÉP kártya         Image: OTP SzÉP kártya         Image: OTP SzÉP kártya         Image: OTP SzÉP kártya         Image: OTP SzÉP kártya         Image: OTP SzÉP kártya         Image: OTP Nyugdíjpénztár         Image: OTP Cafeteria kártya         Image: OTP Cafeteria nyilatkoztató |
| U Jegyezze meg az e-mail-címet                                                                                                    |                                                                                                    |
| Még nem regisztrált?                                                                                                    |                                                                                                    |
| <b>OTP Portálok</b> Kapcsolat OTP csoport Jogi nyilatkozat Adatkezetési tájékoztató                                                                   | Süti Technikai információk Pénzügyi navigátor                                                                                                    |

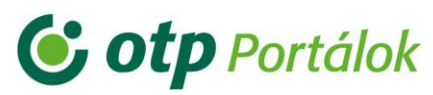

Az alábbi adatok/információk megadására van szükség a belépési képernyőn:

- E-mail a regisztráció során megadott adat
- Jelszó a regisztráció során megadott adat
- Jegyezze meg az e-mail címet amennyiben többször is szeretne egy eszközről bejelentkezni, úgy van lehetősége elmenteni e-mail címét belépéskor

Ezután kattintson a "**Belépés**" gombra, majd a Portál tájékoztatja Önt, hogy e-mail címére kiküldtünk egy belépést megerősítő e-mailt, ami az illetéktelen behatolók kivédésére szolgál, növelve ezzel a biztonságot:

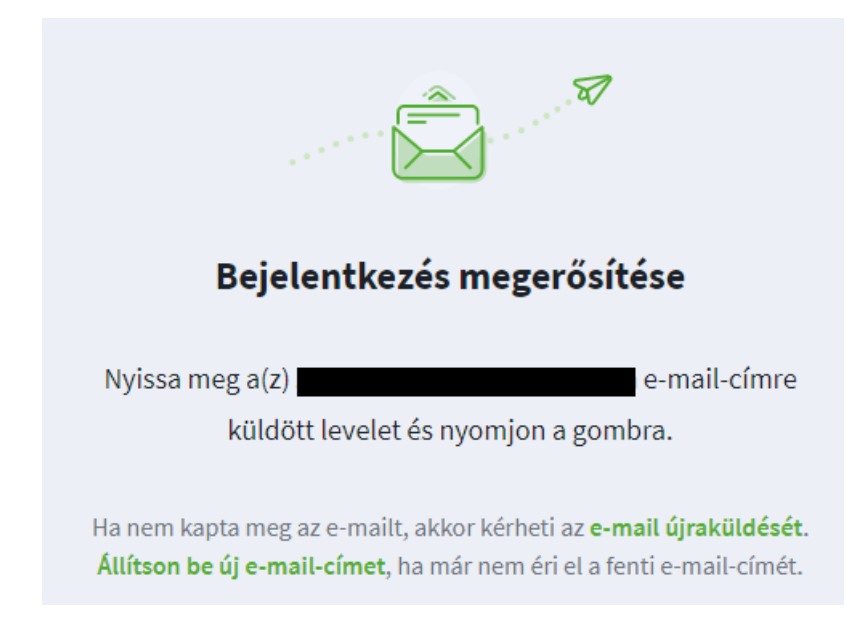

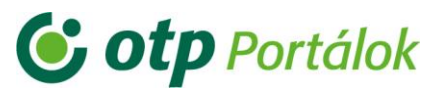

Lépjen be e-mail levelezőjébe új lapon a böngészőjében és nyissa meg a Portálról érkező levelet. Ezután a "**Belépek az ügyfélportálra**" nyomógomb segítségével vagy a levél alján megtalálható linkre kattintva tud bejelentkezni.

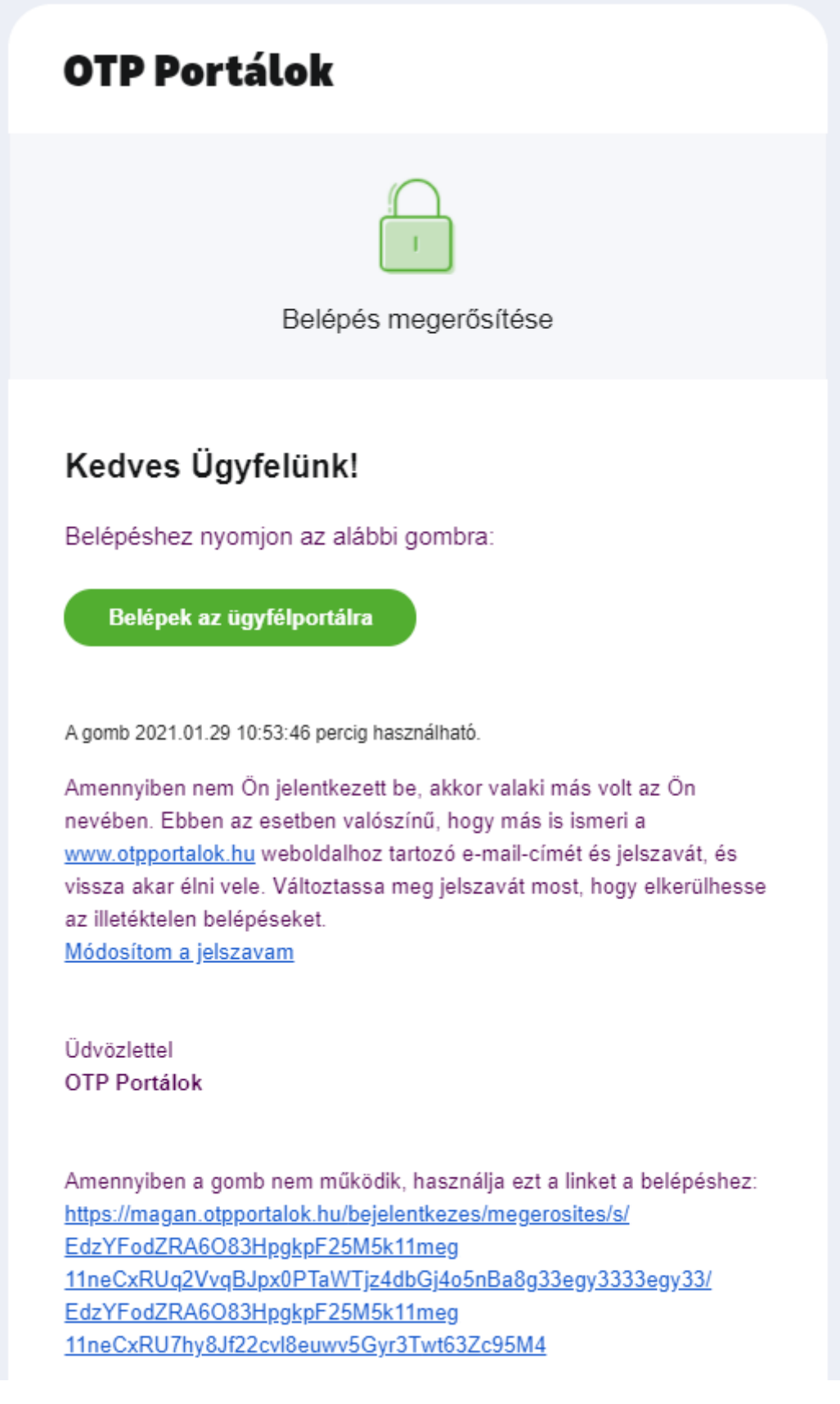

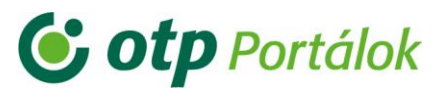

A küldött megerősítő e-mail 10 percig van érvényben, addig használható fel. Ez idő alatt használja fel a linket vagy 10 perc után kísérelje meg újra a bejelentkezést a Portálon.

Amennyiben a megerősítő e-mail nem érkezik meg 10 percen belül, kérjen egy újat. Ha második vagy harmadik alkalommal sem érkezik meg a megerősítő e-mail időben, próbálkozzon körülbelül fél vagy 1 órával később, mert feltételezhetően túlterhelődtek az e-mail szerverek. Ha akkor sem tud bejelentkezni, akkor vegye fel velünk a kapcsolatot az alábbi elérhetőségek valamelyikén:

- OTP Nyugdíjpénztár:
  - o Telefonszám: +36 1 3666 555 / 3
  - o E-mal cím: info@otpnyugdij.hu
- OTP Egészségpénztár:
  - o Telefonszám: +36 1 3666 555 / 3
  - o E-mail cím: info@otpep.hu
- OTP SZÉP Kártya:
  - o Telefonszám: +36 1 3666 222
  - o E-mail cím: info@szepkartya.hu

Bejelentkezést követően a regisztrált termékeit láthatja a hozzájuk tartozó egyenleg információkkal:

| <b>© otp</b> Egészségpénztár                      | Gyakori funkciók                                                  |
|---------------------------------------------------|-------------------------------------------------------------------|
|                                                   | Bankkártyás fizetés                                               |
| Az értesítések nincsenek bekapcsolva. Bekapcsolom | Számlaforgalom lekérdezése                                        |
| 🖞 Egészségpénztári egyenleg                       | Személyes adatok módosítása<br>Ft Számla részkifizetésének kérése |
| Ö Önsegélyező egyenleg                            | Családtag bejelentése /<br>Ft társkártyaigénylés                  |
|                                                   | Kártyaaktiválás                                                   |
|                                                   | További funkciók                                                  |
| Cotp Nyugdíjpénztár                               | Gyakori funkciók                                                  |
|                                                   | Tagdíjfizetés bankkártyával                                       |
| Egyenleg                                          | Elektronikus levelezés<br>Ft                                      |
|                                                   | Levélküldés a Pénztárnak                                          |
| Бр Тбке                                           | Ft Időpontfoglalás                                                |
|                                                   | Adoigazolas kerese                                                |

**Of the Portalok** 

OTP Egészségpénztár OTP Nyugdíjpénztár OTP SZÉP Kártya OTP Cafeteria kártya OTP Cafeteria Nyilatkoztató

Az egyenlegeken kívül ezen a felületen eléri termékenként a leggyakrabban használt funkciókat a "Gyakori funkciók" alatt felsorolva. Amennyiben itt nem találja azt, amire szüksége van, úgy a "További funkciók" segítségével eljuthat a termék (PI. OTP Nyugdíjpénztár) főoldalára.

| Termékeim                       |                                                           |                    |                       |                                                                    |               | 🕆 03:22 Kilépés 🖒 |
|---------------------------------|-----------------------------------------------------------|--------------------|-----------------------|--------------------------------------------------------------------|---------------|-------------------|
| <b>&amp; otp</b> Nyugdíjpénztár | ~                                                         |                    |                       |                                                                    | 2             |                   |
| Tudnivalók                      | Ügyintézés Sa                                             | aját adatok        | Számlaadatok          | Tagdíjfizetés                                                      | Elektroni     | kus levelezés     |
|                                 | Egyé                                                      | ni és Szolgálta    | tási szám             | laadatok                                                           |               |                   |
|                                 | Adatok<br>Tagsági kártya száma                            | _                  | Pénztá<br>Eredeti     | rtagság kezdete                                                    | <b>(</b> )    |                   |
|                                 | Okiratszám<br>MGM kód                                     | MGM                | Tagi kö<br>Tagi lel   | lcsön<br>kötés összesen                                            | 0 Ft<br>0 Ft  |                   |
|                                 | Egyéni számla egyenleg<br>Egyéni számla hozam tartal      | Ft (               | Szabad<br>Adatok      | on felhasználható egyenleg<br>kelte                                | Ft (i)        |                   |
|                                 | Egyéni számla tőkerésze<br>Elszámolási egység darabsz     | Ft (               | D Feldolg<br>Teljesít | ozás alatt lévő befizetés<br>és alatt álló kifizetés               | 0 Ft i        |                   |
|                                 | Árfolyam dátuma<br>Aktuális portfólió KIEG                | KIEGYENSÚLYOZOTT ( | D Egyéni              | és munkáltatói befizetés 2021. évben                               | 0 Ft          |                   |
|                                 | Szolgáltatási számla egyenl<br>Elszámolási egység darabsz | eg (               | D Adoma               | nyok 2021. evben<br>vi adó-visszatérítés kihasználásához szi<br>és | ükséges<br>Ft |                   |

A termékhez (jelen esetben OTP Nyugdíjpénztárhoz) tartozó logó mellett a lenyíló gomb segítségével tud váltani a már regisztrált termékei között:

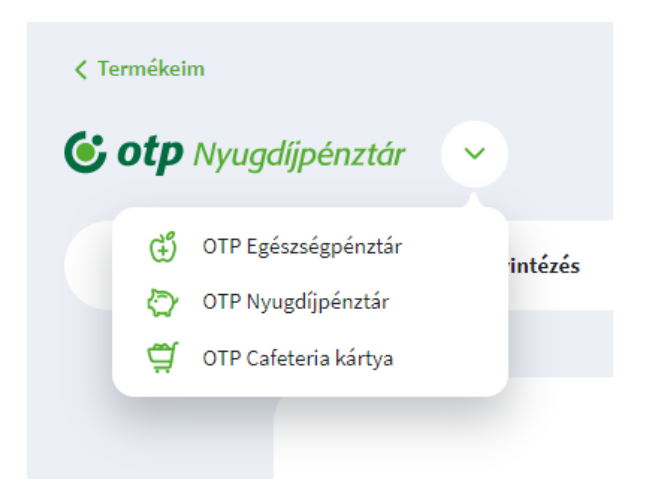

Amennyiben vissza szeretne térni a termékeit összefoglaló felületre, kattintson a "**Termékeim**" linkre a logó felett.

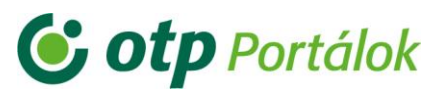

### 3.2. Elfelejtett adatok

A bejelentkezési felületen az "**Elfelejtette <u>e-mail címét</u> vagy <u>jelszavát</u>?" mondatban szereplő linkek valamelyikére kattintson abban az esetben, ha elfelejtette korábban használt jelszavát, vagy hogy milyen e-mail címmel regisztrált.** 

| Magánszemély <u>Munkállató Kereskedő Özletkötő</u><br>OTP Portálok<br>OTP pénztári- és cafeteria-termékek ügyfélportálja | ▷ English<br>Vissza a főoldalra                                       |
|----------------------------------------------------------------------------------------------------|-----------------------------------------------------------------------|
|                                                                                                    |                                                                       |
| Belépés                                                                                                    | Egy helyen kezelheti az összes OTP<br>pénztári és cafeteria-termékét: |
| E-mail                                                                                                    | GTP SZÉP kártya                                                       |
|                                                                                                    | (+) OTP Egészségpénztár                                               |
| Jelszó                                                                                                    | OTP Nyugdíjpénztár                                                    |
| Belépés                                                                                                    | OTP Cafeteria kártya                                                  |
| Jegyezze meg az e-mail-címet                                                                                             |                                                                       |
| Elfelejtette <mark>e-mail címét</mark> vagy <mark>jelszavát</mark> ?                                                     |                                                                       |
| Még nem regisztrált?                                                                                                    |                                                                       |
|                                                                                                    |                                                                       |

Az "**Elfelejtett e-mail cím**" funkció segítségével az elavult/nem használt e-mail címét is le is tudja cserélni bejelentkezés nélkül, személyes adatainak megadásával. (Bővebben: 3.2.2. Elfelejtett e-mail)

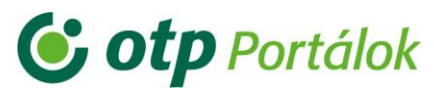

### 3.2.1. Elfelejtett jelszó kérése

Az elfelejtett jelszó funkció használatához kattintson a magánszemélyi portál <u>bejelentkezési felületén</u> az "**Elfelejtett <u>e-mail címét</u> vagy jelszavát**?" mondatban a második linkre.

Első lépésben adja meg a helyes regisztrációs e-mail cím kitöltését követően kattintson a "**Tovább**" gombra.

## Elfelejtett jelszó

| Kérjük, adja meg az e-mail-címét!           |  |
|---------------------------------------------|--|
| E-mail (i)<br>Elfelejtettem az e-mail-címem |  |
| Tovább                                      |  |
|                                             |  |

Második lépésben pedig adja meg az adóazonosító jelét is és kattintson a "Tovább" gombra:

| lfelej                                                                            | tett jelszó      |     |                       |   |  |  |
|-----------------------------------------------------------------------------------|------------------|-----|-----------------------|---|--|--|
| Biztonsági okból, kérjük adja meg egy azonosítószámát az új jelszó beállításához! |                  |     |                       |   |  |  |
|                                                                                   | Adóazonosító jel | ~   | Adóazonosító jel      | 0 |  |  |
|                                                                                   |                  | Тоу | 10 karakteres számsor |   |  |  |
|                                                                                   |                  |     |                       |   |  |  |

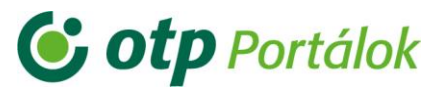

A Portál ezután értesíti Önt, hogy a jelszó megváltoztatásához kiküldtünk egy megerősítő e-mailt, melynek segítségével tudja megváltoztatni jelszavát.

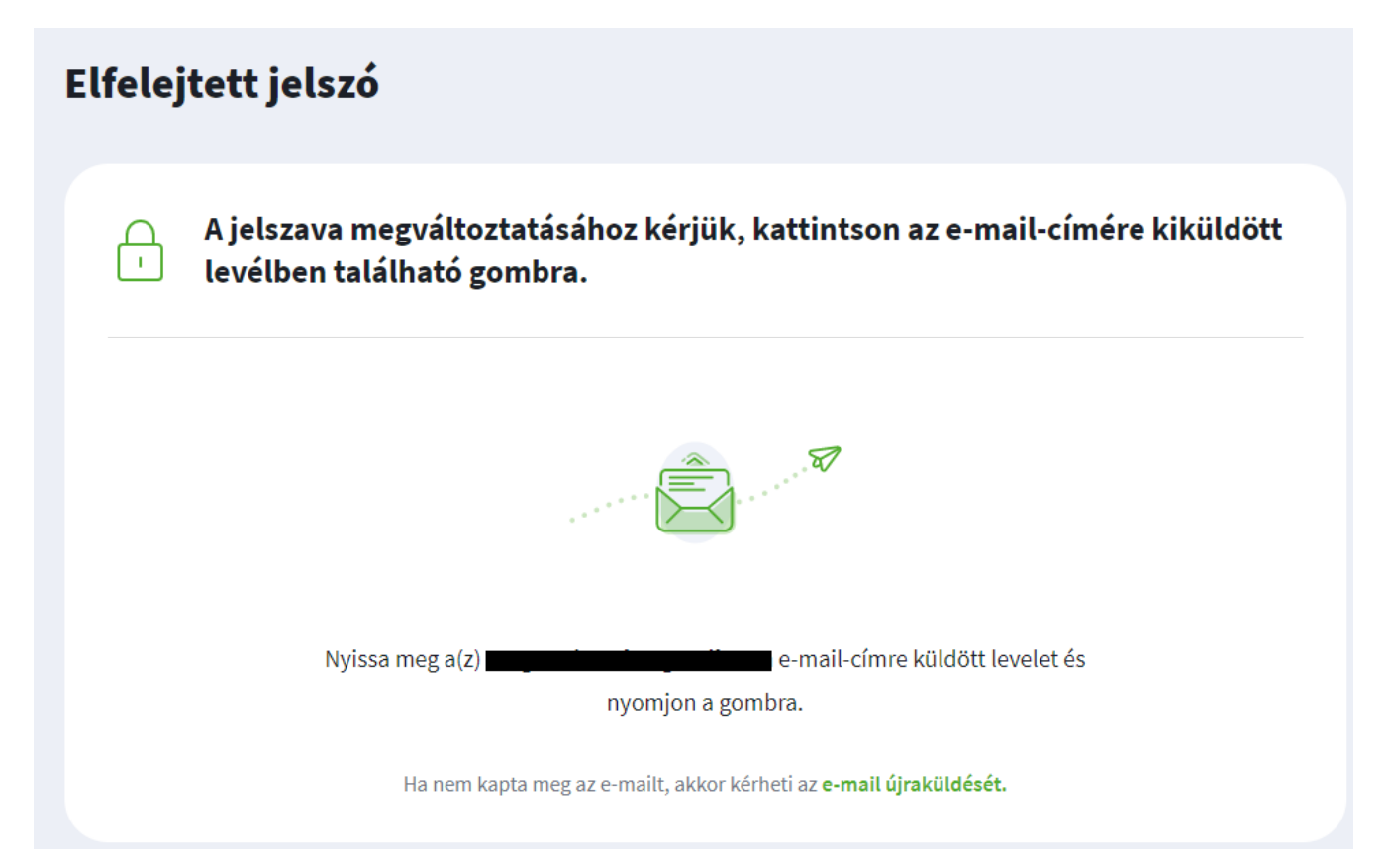

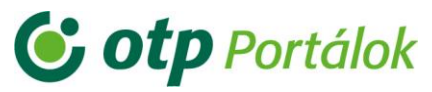

Nyissa meg új fülön levelezőjét és kattintson az e-mailben látható "**Új jelszót állítok be**" nyomógombra vagy a levél aljában található linkre, mellyel megerősítheti, hogy Ön igényelte az új jelszót.

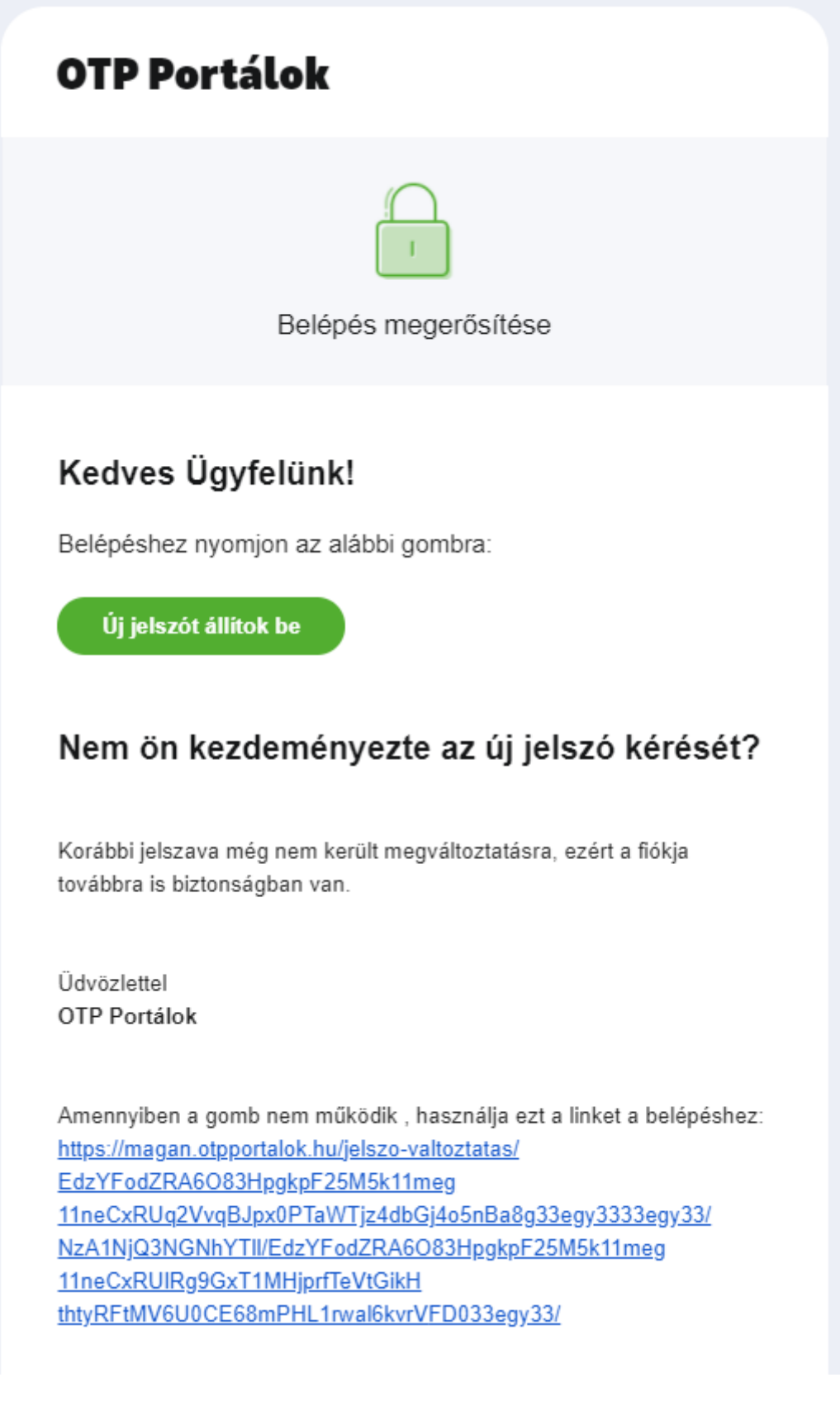

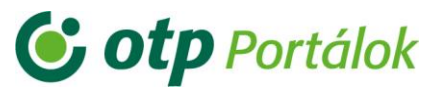

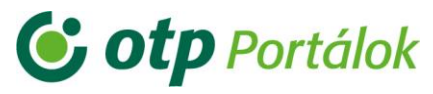

Ezt követően a Portálra irányítjuk Önt, ahol meg tudja változtatni jelszavát. Ezután írja be a választott jelszót egymás után kétszer a jelszó megfeleltetési szabályok alapján:

| 🔵 Kérjük, adja | meg új jelszavát, amivel ezentúl beléphet az                                                           | ügyfélportálra! |
|----------------|----------------------------------------------------------------------------------------------------|-----------------|
|                | Jelszó                                                                                                 |                 |
|                | Minimum 8 karakter hosszú legyen<br>Legyen benne kis- és nagybetű is<br>Legalább két szám legyen benne |                 |
|                | Jelszó megerősítése 💿                                                                                  |                 |
|                | Tovább                                                                                                 |                 |

Majd kattintson a "**Tovább**" gombra. Ha sikeres volt a jelszómódosítás, megkapja a "Jelszó megváltozott" tájékoztató üzenetet:

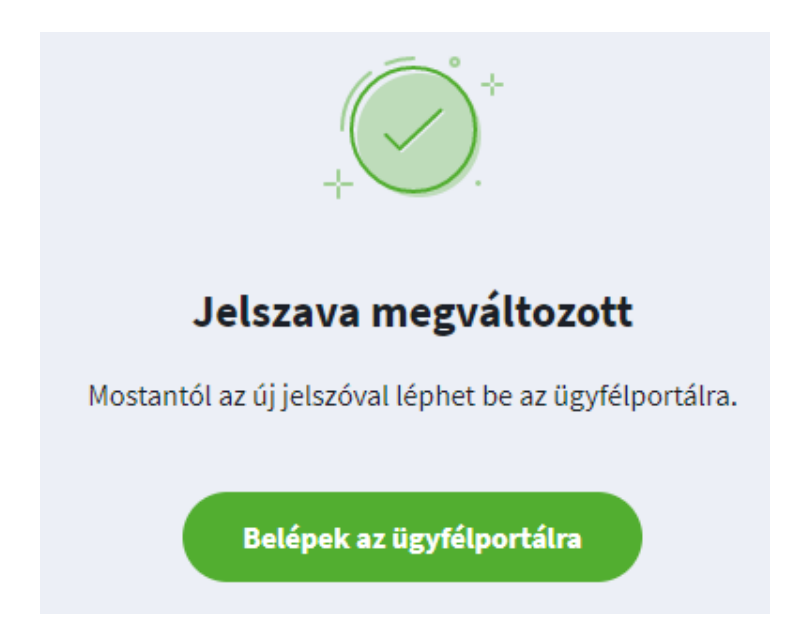

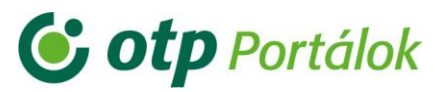

### 3.2.2. Elfelejtett e-mail

Az elfelejtett e-mail funkció használatához kattintson a magánszemélyi portál <u>bejelentkezési felületén</u> az "Elfelejtett e-mail címét vagy jelszavát?" mondatban az első linkre.

Első lépésben válassza ki azt a terméket, ahol már van regisztrációja és kattintson a "**Kiválaszt**" gombra.

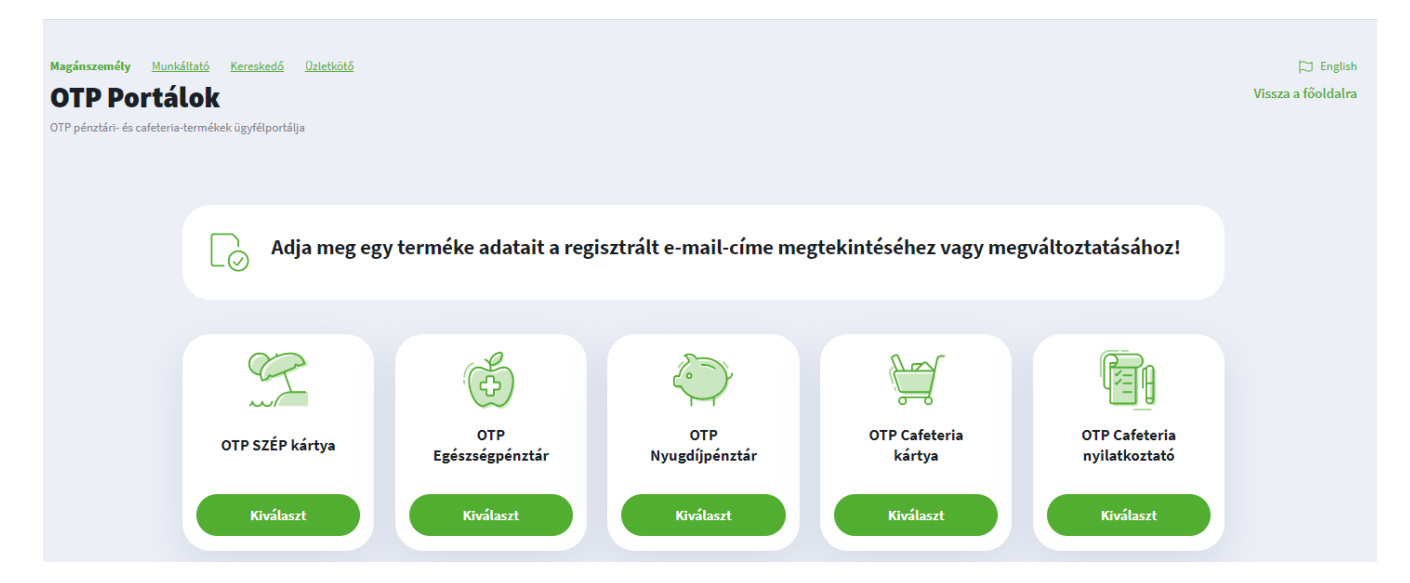

Második lépésben a regisztrációhoz hasonlóan adja meg a születési dátumát, illetve OTP Nyugdíjpénztár esetén a NYP-okiratszám, NYP-kártyaszám és adóazonosító jel adatok közül kettőt.

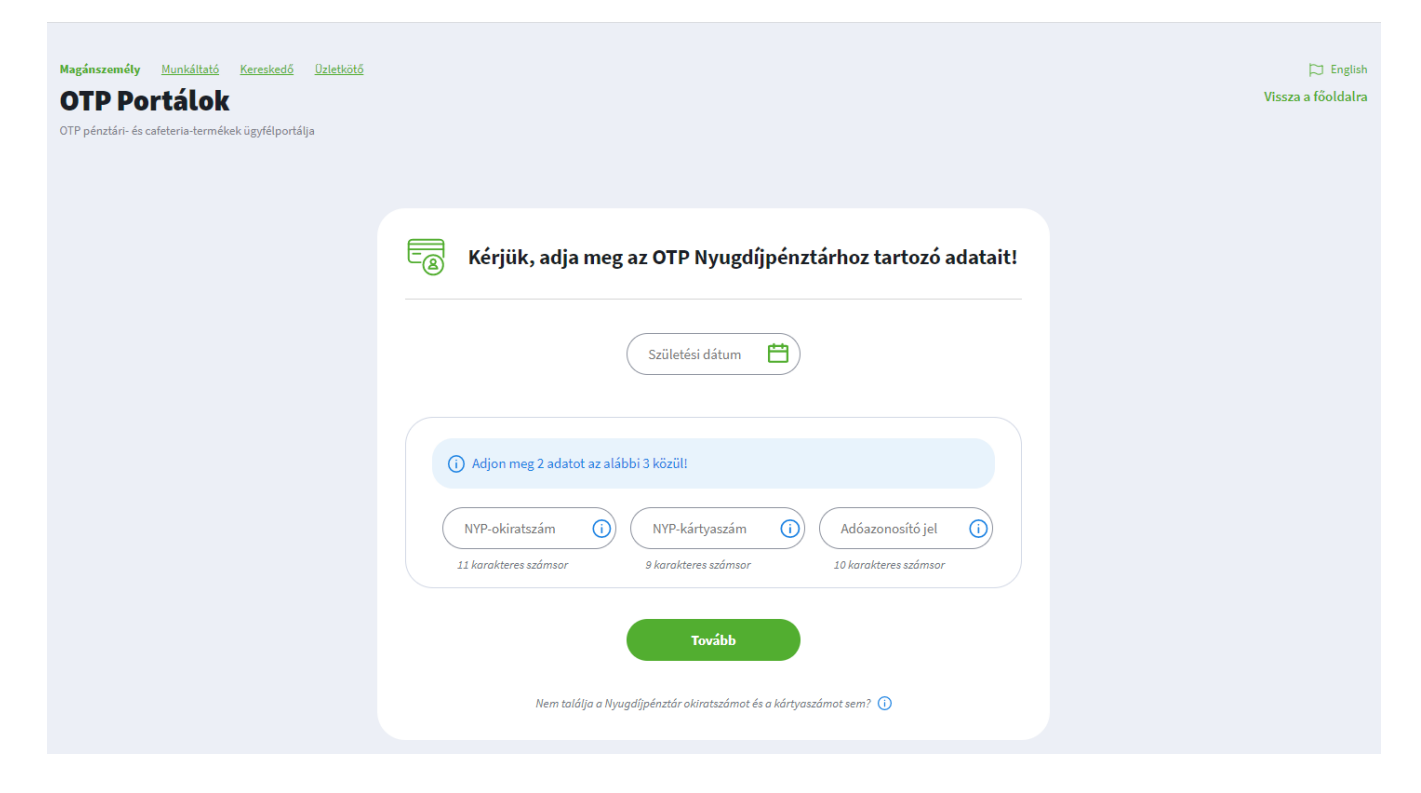

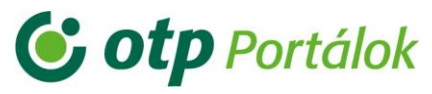

Az adatok sikeres megadása esetén megkapja a "**Sikeres azonosítás**" üzenetet és azt az e-mail címet, amivel regisztrálva van a kiválasztott terméknél:

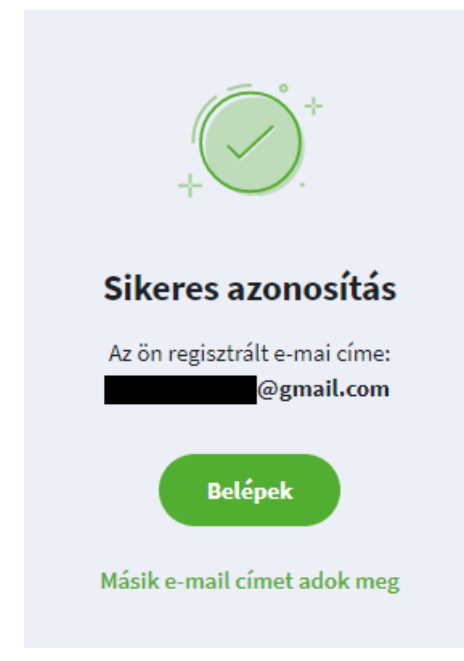

Abban az esetben, ha ez az e-mail cím már inaktív vagy elavult, itt van lehetősége megváltoztatni azt a "**Másik e-mail címet adok meg**" szövegre kattintva.

Majd adja meg az új e-mail címet, illetve kétszer azt a jelszót is, amit ezek után használni szeretne.

| E-mail                                                                                                 |
|----------------------------------------------------------------------------------------------------|
| Jelszó                                                                                                 |
|                                                                                                    |
| Minimum 8 karakter hosszú legyen<br>Legyen benne kis- és nagybetű is<br>Legalább két szám legyen benne |
| Jelszó megerősítése 💿                                                                                  |
| Az adatkezelési tájékoztatót megértettem és<br>elfogadom (a portál használatához szükséges).           |

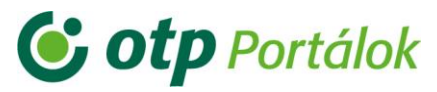

A Portál ezután értesíti Önt, hogy az új e-mail cím regisztrációjához kiküldtünk egy megerősítő e-mailt, melynek segítségével tudja véglegesíteni az e-mail címének módosítását.

| G Kérjük, er    | ősítse meg regisztrációját!                                         |
|-----------------|---------------------------------------------------------------------|
|                 |                                                                     |
| Nyissa meg a(z) | <b>@gmail.com</b> e-mail-címre küldött levelet és nyomjon a gombra. |
| Ha nem kapta me | eg az e-mailt, akkor kérheti az <mark>e-mail újraküldését.</mark>   |

Nyissa meg új fülön levelezőjét és kattintson az e-mailben található linkre, mellyel megerősítheti, hogy Ön kérte e-mail címének módosítását.

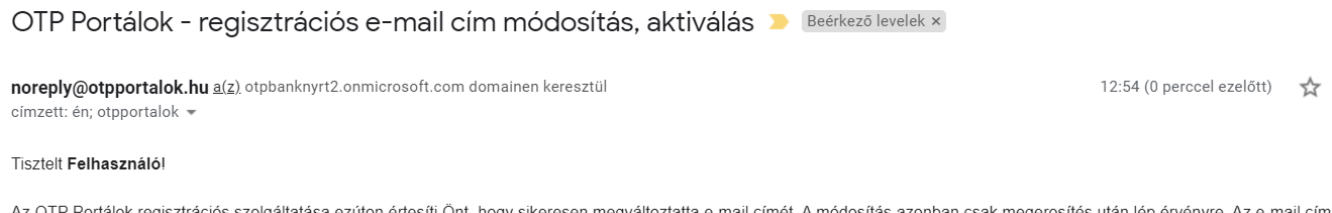

Az OTP Portálok regisztrációs szolgáltatása ezúton értesíti Önt, hogy sikeresen megváltoztatta e-mail címét. A módosítás azonban csak megerosítés után lép érvényre. Az e-mail cím módosításának érvényre juttatásához kérjük kattintson az alábbi linkre:

Ameddig nem erosíti meg a módosítást, addig a korábbi e-mail címével tud bejelentkezni a portálra.

Üdvözlettel: OTP Portálok

Kérjük, hogy erre az e-mailre ne válaszoljon. Ha a bejelentkezés folyamán bármilyen problémája adódik, akkor keresse meg ügyfélszolgálatunkat a +36 1 3666 555 telefonszám 5-ös menüpontján, vagy a Szolgáltatók e-mail címén:

OTP Nyugdíjpénztár: info@otpnyugdij.hu OTP Egészségpénztár: info@otpep.hu OTP SZÉP Kártya: info@otpszepkartya.hu

E-mail elküldve: 2021.01.29 12:54:32

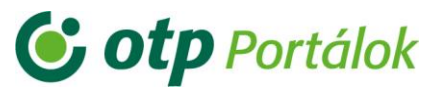

Ezt követően a Portálra irányítjuk Önt, ahol sikeres aktiválás esetén megkapja azt az üzenetet, hogy "Sikeres regisztráció".

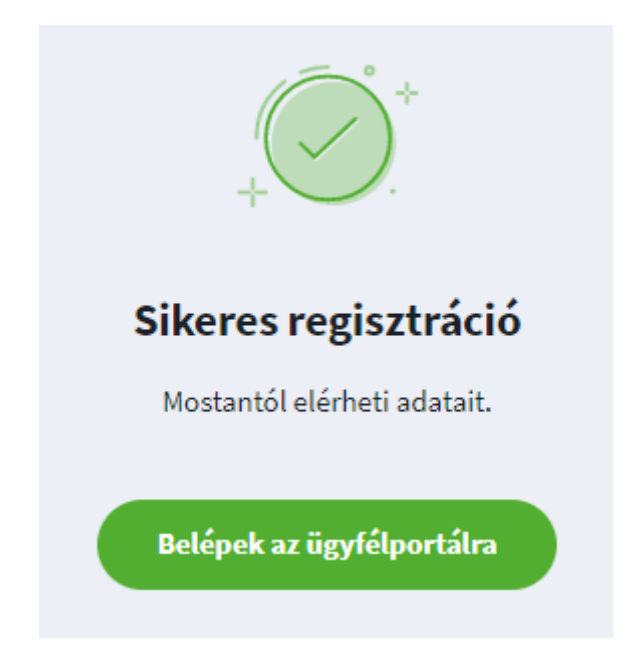

Ezután ha használni szeretné a Portált, kattintson a "**Belépek az ügyfélportálra**" nyomógombra és azonnal belépteti Önt a Portál.

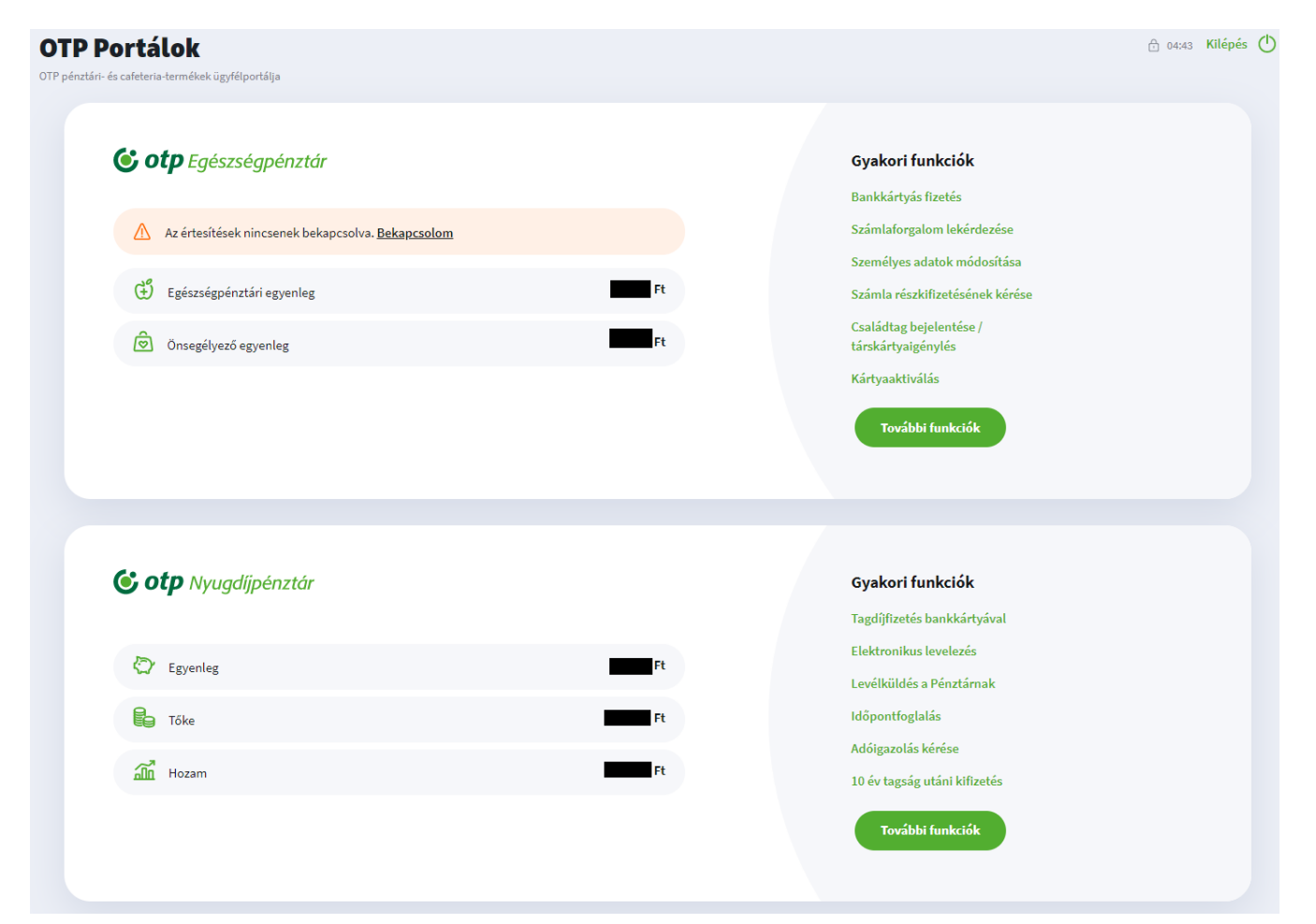

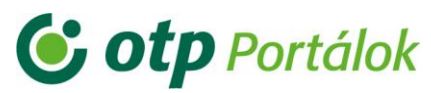

### 4. Elérhetőségek

Az OTP Portálok magánszemélyi oldalra történő belépéssel, regisztrációval kapcsolatban az alábbi elérhetőségek valamelyikén kaphat segítséget:

- OTP Nyugdíjpénztár:
  - o Telefonszám: +36 1 3666 555 / 3
  - o E-mal cím: info@otpnyugdij.hu
- OTP Egészségpénztár:
  - o Telefonszám: +36 1 3666 555 / 3
  - o E-mail cím: info@otpep.hu
- OTP SZÉP Kártya:
  - o Telefonszám: +36 1 3666 222
  - o E-mail cím: info@szepkartya.hu

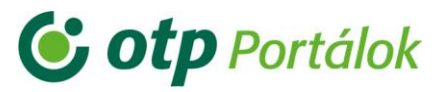

A honlap legalján található "<u>Kapcsolat</u>" menüpontban részletesebb információt kaphat az elérhetőségekkel kapcsolatosan:

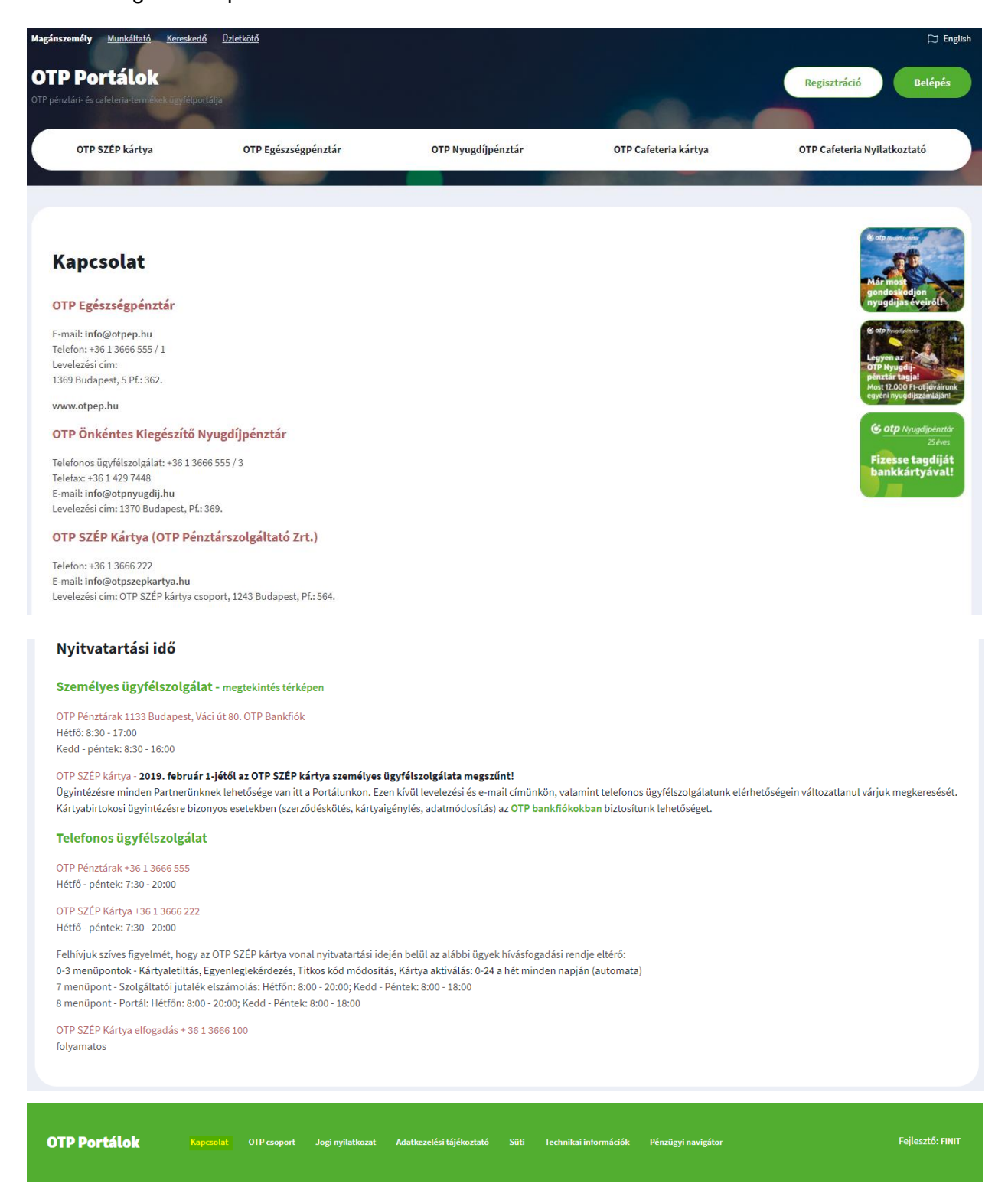

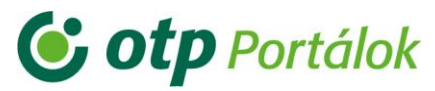

A Portálok használatához szükséges technikai információkat a honlap legalján található "<u>Technikai</u> <u>információk</u>" menüpontban talál.

| OTP Portálok                                                                                                    |                                                                                                    |                                                                                      |                                                                                         | Regisztráció Belépés                     |
|----------------------------------------------------------------------------------------------------|----------------------------------------------------------------------------------------------------|--------------------------------------------------------------------------------------|-----------------------------------------------------------------------------------------|------------------------------------------|
| DTP pénztári- és cafeteria-termékek ügyfélp                                                                        | oortálja                                                                                             |                                                                                      |                                                                                         |                                          |
| OTP SZÉP kártya                                                                                                    | OTP Egészségpénztár                                                                                  | OTP Nyugdíjpénztár                                                                   | OTP Cafeteria kártya                                                                    | OTP Cafeteria Nyilatkoztató              |
|                                                                                                    |                                                                                                    |                                                                                      |                                                                                         |                                          |
|                                                                                                    |                                                                                                    | Technikai informa                                                                    | íciók                                                                                   |                                          |
| Tisztelt látogató!                                                                                                 |                                                                                                    |                                                                                      |                                                                                         |                                          |
| A következőkben az OTP Portálok                                                                                    | : honlapjának használatához szeretnénk néh                                                           | ány hasznos tanáccsal szolgálni.                                                     |                                                                                         |                                          |
| <ul> <li>Javasolt böngésző típus:<br/>Google Chrome 35 és újabb verzid<br/>https://www.google.com/chrom</li> </ul> | ók, melyek a következő honlapról tölthetőek<br>e/browser/desktop/index.html                          | le:                                                                                  |                                                                                         |                                          |
| Opera 22 és újabb verziók, melyel<br>http://www.opera.com/hu                                                       | k a következő honlapról tölthetőek le:                                                               |                                                                                      |                                                                                         |                                          |
| Mozilla Firefox 30 és újabb verziół<br>https://www.mozilla.org/hu/fire                                             | k, melyek a következő honlapról tölthetőek l<br>fox/new/                                             | e:                                                                                   |                                                                                         |                                          |
| Internet Explorer 9 és újabb verzio<br>https://support.microsoft.com/h                                             | ók, melyek a következő honlapról tölthetőek<br>nu-hu/help/17621/internet-explorer-downlo             | : le:<br>oads                                                                        |                                                                                         |                                          |
| Microsoft Edge 20.10240 és újabb<br>https://www.microsoft.com/hu-l                                                 | verziók, melyek a következő honlapról tölth<br>hu/windows/microsoft-edge                             | etőek le:                                                                            |                                                                                         |                                          |
| <ul> <li>Javasolt képfelbontás: 1024 *</li> </ul>                                                                  | 768 pixel                                                                                            |                                                                                      |                                                                                         |                                          |
| <ul> <li>A PDF formátumú fájlok megn<br/>Az OTP Portálok megfelelő működ</li> </ul>                                | yitásához <mark>Acrobat Reader</mark> programra van sz<br>déséhez a böngészőben a javascript engedél | ükség. Amennyiben ez a szoftver az Ön g<br>yezése szükséges. A javascript beállításá | épén nincsen telepítve, azt - ingyenesen - leti<br>t ellenőrizheti és módosíthatja itt. | öltheti a program nevére kattintva.      |
| Amennyiben az OTP Portálok még                                                                                     | gsem működnek megfelelően, javasoljuk a b                                                            | öngésző beállításait alapértelmezettre v                                             | isszaállítani.                                                                          |                                          |
| Fontos!                                                                                                    |                                                                                                    |                                                                                      |                                                                                         |                                          |
| Az OTP Portálok oldal nem garant<br>megfelelően fog működni, külön t                                               | tálja, hogy a különböző Chrome, Firefox, IE b<br>támogatás azokra jelenleg nincs.                    | ővítményekkel (ide értve a különböző je                                              | lszógenerátor, jelszókezelő bővítményeket isj                                           | ) az oldal hibamenetesen és az elvártnak |

Pénzügyi navigátor

**OTP Portálok** 

OTP cs

Jogi nvil

lési tái

Kar